## SEPA bank payment import

8.5 2019-06-12

Current Standard ERP version has bank statement XML file (SEPA) import, as well as new bank reconciliation functionality.

It supports import files of the following banks:

- Swedbank;
- SEB;

## SEPA FILE IMPORT

part of the setup is similar to the one for bank statement export. Additionally are needed following steps:

- 1.1. Make sure VAT Law is set to Lithuanian
- 1.2. Go to System>>settings>>access group>>

Set following access rights for the user to be able to import the file

- Type=action
- Item= importing Bank Statement
- Level=Full

|       | •         | HW: Access Group:       | Update          |            |
|-------|-----------|-------------------------|-----------------|------------|
| <     | >         |                         | Create v Cancel | Save 🔨 🗙 🖉 |
|       | Code ADM  | Text Administratorius   |                 |            |
| Acces | ss Groups |                         |                 |            |
| В     | lock A/Cs | Navigation Centre       |                 |            |
|       | Туре      | ltem                    | Level           | Open Type  |
| 3     | Module    | Integration             | Full            | 0          |
| 4     | Module    | Database Maintenance    | Full            | 0          |
| 5     | Module    | Data Integrity          | Full            | 0          |
| 6     | Register  | Persons                 | Full            | 0          |
| 7     | Setting   | Access Groups           | Full            | 0          |
| 8     | Module    | System                  | Full            | 0          |
| 9     | Action    | Importing Bank Statment | Full            | 0          |
| 10    |           |                         |                 |            |
| 11    |           |                         |                 |            |
| 12    |           |                         |                 |            |
|       |           |                         |                 |            |
|       |           |                         |                 |            |
|       |           |                         |                 |            |
|       |           |                         |                 |            |

1.3. Go to Purchase ledger >> Settings>> Payment modes >>

Create new payment modes according to your bank accounts. Fill in following fields:

- account
- Bank a/c no
- flip D>Bank

|    |      |         |      |       |      |          | S       | ave   | ? |
|----|------|---------|------|-------|------|----------|---------|-------|---|
|    | Code | Account | Bank | Tax % |      | Cash A/C | Tax A/C | Force | 4 |
| 1  | В    | 2712    |      |       | 0,00 |          |         | -     | E |
| 2  | к    | 2720    |      |       | 0,00 |          |         | -     | 0 |
| 3  | т    | 2710    |      |       |      |          |         | -     | 1 |
| 4  | SE   | 2711    | SEB  | Ş     |      |          |         | -     |   |
| 5  | SW   | 2713    | SWED |       |      |          |         | -     | - |
| 6  |      |         |      |       |      |          |         |       |   |
| 7  |      |         |      |       |      |          |         |       |   |
| 8  |      |         |      |       |      |          |         |       |   |
| 9  |      |         |      |       |      |          |         |       |   |
| 10 |      |         |      |       |      |          |         |       |   |
| 11 |      |         |      |       |      |          |         |       |   |
| 12 |      |         |      |       |      | 0        | -       |       |   |
| 13 |      |         |      |       |      |          |         |       |   |
| 14 |      |         |      |       |      |          | 1       |       |   |
|    |      |         |      |       |      |          |         |       |   |

1.4. Go to Purchase ledger>> Settings> Banks

Create (if you didn't have) a new bank record.

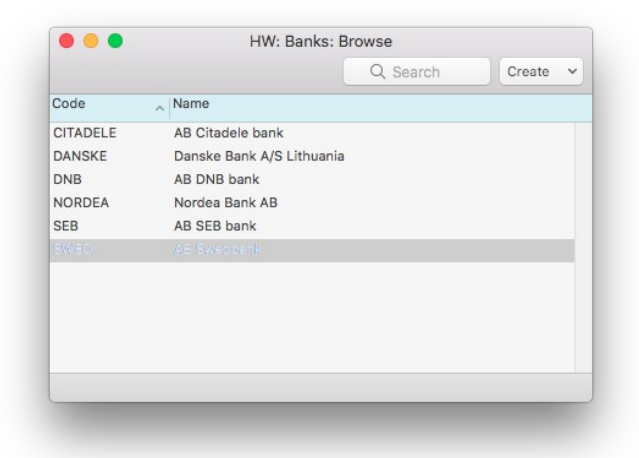

In Tab "Banking file" choose "Bank statement" accordingly to your bank: "Lithuania - SEB" or "Lithuania - SWED".

|   | Code S               | EB           |              |   |  |
|---|----------------------|--------------|--------------|---|--|
|   | Misc                 | Address      | Banking File |   |  |
| P | ayment File Format L | thuania - SE | PA           |   |  |
|   | Bank Statment        | thuania - SE | в            | P |  |
|   | APCA User No, Banki  | ng File      |              |   |  |
|   | Payments             |              |              |   |  |
|   | Direct Debit         |              |              |   |  |
|   |                      |              |              |   |  |
|   |                      |              |              |   |  |
|   |                      |              |              |   |  |
|   |                      |              |              |   |  |
|   |                      |              |              |   |  |

1.5 Go to Sales orders>>Settings>> Down Payments:

Untick "Use Sales Order No. For Prepayments" and save.

|            |                                               | Save |
|------------|-----------------------------------------------|------|
|            |                                               |      |
| Percentage | 50                                            |      |
| Pay. Terms | 10                                            |      |
| Item       |                                               |      |
| Text       |                                               |      |
| VAT Code   |                                               |      |
|            | Calculate on                                  |      |
|            | <ul> <li>Order Total Including VAT</li> </ul> |      |
| 3.61       | Order Total Excluding VAT                     |      |
| Unticked   | Use Sales Order No. for Prepayments           |      |
|            | Details on Invoice                            | 8.1  |

1.6 Go to Sales ledger>>Settings>>Account usage S/L

Tick "Use Prepayments, not On Account" and save.

|                     | HW: Account Usage S/L: Inspect                                                                       |  |  |
|---------------------|----------------------------------------------------------------------------------------------------|--|--|
|                     | Save                                                                                                 |  |  |
|                     | Debtors VAT / Tax Exchange Rate Sales Credit                                                         |  |  |
| Debtors 2400        | □ I Tags/Objects on Debtors A/C I Tags/Objects on Bank A/C                                           |  |  |
| Bad Debtors 2419    | Sub-ledger Checking Post Discount                                                                    |  |  |
| Cash 2720           | Invoices Update Stock     O Disallow over-receive Invoice                                            |  |  |
| DOC Change          | Invoice info on N/L Transaction Disallow Negative Totals on Sales                                    |  |  |
| POS Change          | <ul> <li>Update Base Currency when Invoicing</li> <li>Disallow Negative Row Sums on Sales</li> </ul> |  |  |
| On Account A/C 4600 | _ Update Foreign Currency when Invoicing                                                             |  |  |
| Round Off Gain 6363 | Skip Header A/C Tags/Objects on Sales and COS A/C                                                    |  |  |
| Round Off Loss 6363 | Force Chronology for Invoice                                                                         |  |  |
| Commission          | Use Creat Sales Accounts                                                                             |  |  |
| Invoice Discount    | V See Frepayments, not in Account                                                                    |  |  |
|                     | Separate Row per Receipt Row on Bank A/C                                                             |  |  |
|                     | Calculate Due Date from Service Delivery Date                                                        |  |  |
|                     | -                                                                                                    |  |  |
|                     |                                                                                                    |  |  |
|                     |                                                                                                    |  |  |
|                     |                                                                                                    |  |  |
|                     |                                                                                                    |  |  |
|                     |                                                                                                    |  |  |
|                     |                                                                                                    |  |  |
|                     |                                                                                                    |  |  |

## BANK RECONCILIATION

2.1 Go to Nominal ledger>>Register>>Bank reconciliation.

Choose bank. Once bank is selected, new "Import transactions" button will appear on the upper right side. Press it and select bank xml file from your computer.

|            | HW: Bank Reconciliation      |                                                        |  |  |  |
|------------|------------------------------|--------------------------------------------------------|--|--|--|
| 2711 SEB S | Period 2019-07-01 2019-07-31 | Import Transactions Receipts Payments Confirm (Refresh |  |  |  |

If you can't see any record right after file was imported, press refresh button or reopen the window.

| 2019-07-01 2019-            | import transactions (Receipts)                                                                                                    | Payments Connin Refresh                                                                                                    |
|-----------------------------|----------------------------------------------------------------------------------------------------|----------------------------------------------------------------------------------------------------|
|                             |                                                                                                    |                                                                                                    |
| EUR 37,52<br>2019-07-08     | Instrumentu pasaulis, UAB<br>Purchase Invoice: 20180012                                                                                                    | EUR 37,52<br>2019-07-08                                                                                                    |
|                             |                                                                                                    | Confirm                                                                                                    |
| EUR 50,83<br>2019-07-08     | Nuoma, UAB<br>Purchase Invoice: 20180013                                                                                                    | EUR 50,83<br>2019-07-08                                                                                                    |
|                             |                                                                                                    | Confirm                                                                                                    |
| EUR 20 171,18<br>2019-07-08 | Broxlit, UAB<br>Invoice:<br>1,20180016,20170022,20170021,2017002                                                                                                    | 20 171,18<br>2019-07-08<br>0,20170018,20170016,2017<br>(Confirm)                                                                                                    |
| EUR 2 698,30<br>2019-07-08  | No Matching Data                                                                                                    | Create                                                                                                    |
| EUR 713,90<br>2019-07-08    | No Matching Data                                                                                                    | Create                                                                                                    |
| EUR 2 276,01<br>2019-07-08  | No Matching Data                                                                                                    | Create                                                                                                    |
|                             | EUR 37,52<br>2019-07-08<br>EUR 50,83<br>2019-07-08<br>EUR 20 171,18<br>2019-07-08<br>EUR 2 698,30<br>2019-07-08<br>EUR 713,90<br>2019-07-08<br>EUR 2 276,01<br>2019-07-08 | EUR 37,52         Instrumentu pasaulis, UAB           2019-07-08         Purchase Invoice: 20180012           EUR 50,83         Nuoma, UAB           2019-07-08         Purchase Invoice: 20180013           EUR 20 171,18         Broxiit, UAB           2019-07-08         Invoice: 1,20180016,20170022,20170021,2017002           EUR 2 698,30         No Matching Data           2019-07-08         No Matching Data           EUR 713,90         No Matching Data           EUR 2 276,01         No Matching Data |

On the left side there are listed all records from the bank statement. GREEN indicates receipts. RED indicates payments.

Standard ERP compares bank file records with the system records.

If there was no matching records found, user will be offered to create one. Drop down menu gives following options:

• Payment

- Receipt
- NL transaction
- Personal payment

| No Matching Data | ✓ Create          |
|------------------|-------------------|
|                  | Payment           |
|                  | Receipt           |
|                  | N/L Transaction   |
|                  | Personnel Payment |

In case if there was matching record found, Standard ERP will show record details and the button "confirm".

Upon confirmation, system creates required actions automatically. E.g.: if it was order payment - payment will be OK'ed and account reconciliation record will be created. (NL>>registers>>account reconciliation)

2.2 To make it more convenient, there are 3 new buttons on the top of the Bank reconciliation window:

- Receipts it filters out and shows only receipts
- Payments it filters out and shows only payments
- Confirm it confirms all matching records that are visible on the window.